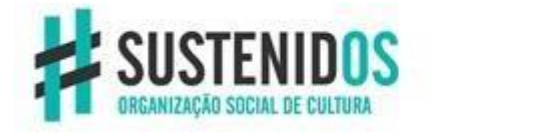

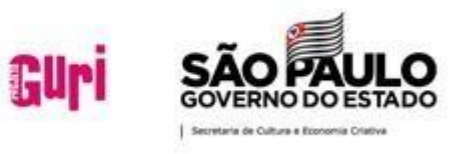

# MANUAL DO PORTAL DO(A) ALUNO(A) Aluno@Net REMATRICULA

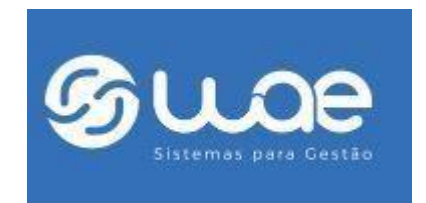

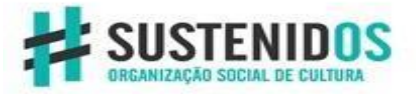

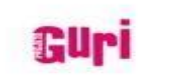

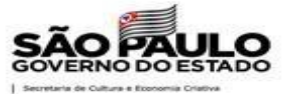

| Manual do Portal Aluno@Net - Rematrícula | VERSÃO:1 de | Página <b>2</b> de <b>6</b> |
|------------------------------------------|-------------|-----------------------------|
| -                                        | 03/2021     |                             |

### Caro(a) Aluno(a):

Este Manual tem como objetivo de orientá-lo(a) na utilização do Portal do Aluno(a) Aluno@Net.

O Portal do(a) aluno(a) (Aluno@Net) é um espaço virtual para que você tenha acesso às informações relacionadas à sua matrícula: Cursos aos quais você participa, recados do Projeto Guri, atualização cadastral e rematrícula online.

Aos poucos todas as funcionalidades do portal serão liberadas para que você aluno(a) possa ter mais interação com o Projeto Guri.

É importante que você leia com atenção todas as informações desse manual para aproveitar o sistema ao máximo.

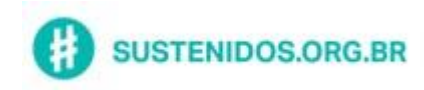

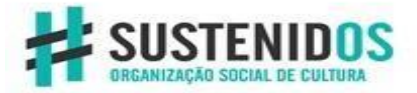

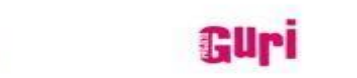

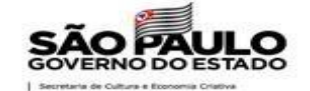

## SUMÁRIO:

| 1- | ACESSANDO O PORTAL:                                 | .4 |
|----|-----------------------------------------------------|----|
| 2- | REMATRICULA:                                        | .5 |
|    | 2.1- Como realizar a Rematrícula através do Portal? | .5 |

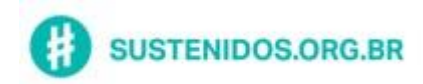

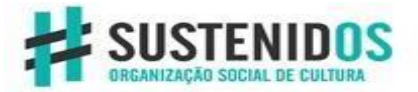

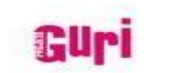

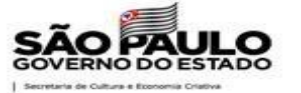

| Manual do Portal Aluno@Net - Rematrícula | VERSÃO:1 de | Página <b>4</b> de <b>6</b> |
|------------------------------------------|-------------|-----------------------------|
| -                                        | 03/2021     |                             |

#### **1- ACESSANDO O PORTAL:**

O acesso ao portal deverá ser feito através do site do Projeto Guri.

Ao acessar o Site vá em SEJA UM GURI >> Portal do Aluno

| Login     |                                     |
|-----------|-------------------------------------|
| Matrícula | 210006065                           |
| Senha     | •••••                               |
|           | Esqueci minha senha<br>Acessar Sair |

Informe o número de Matrícula e sua senha será sua data de nascimento.

A senha deverá ser no formato **ddmmaa** (dd = dia, mm = mês, aa = ano com as 2 últimas posições). Se sua data de nascimento **não estiver cadastrada** sua senha será **010101**.

| CLOB Aluno@Net                        |                                                               |
|---------------------------------------|---------------------------------------------------------------|
|                                       | Selecionar Ano e P.Letivo<br>1. 2021/2 - CORDAS AGUDAS (MT) V |
| Bem-vindo, ALUNO PROJETO_GURI TESTE_8 |                                                               |
|                                       |                                                               |
|                                       |                                                               |
|                                       |                                                               |
|                                       |                                                               |
|                                       |                                                               |
|                                       |                                                               |
|                                       |                                                               |
|                                       |                                                               |
|                                       |                                                               |
|                                       |                                                               |
|                                       |                                                               |
|                                       |                                                               |
|                                       |                                                               |
|                                       |                                                               |
|                                       |                                                               |

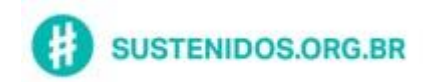

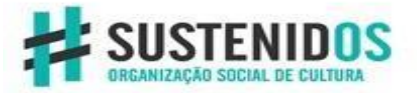

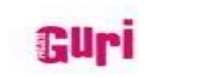

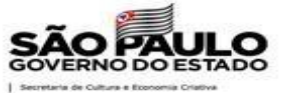

| Manual do Portal Aluno@Net - Rematrícula | VERSÃO:1 de | Página <b>5</b> de <b>6</b> |
|------------------------------------------|-------------|-----------------------------|
|                                          | 03/2021     |                             |

#### 2- REMATRICULA:

A Rematrícula no Projeto Guri é feita semestralmente e de acordo com o Calendário proposto para o ano letivo. No período certo de rematrículas o coordenador(a) do seu polo irá orientá-lo(a) para que você possa acessar o portal e realizar sua Rematrícula.

É importante que o(a) Responsável esteja ciente e acompanhe no momento da realização de sua Rematrícula.

#### 2.1- Como realizar a Rematrícula através do Portal?

Selecione a opção "Acadêmico"

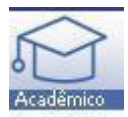

Carregará o seguinte menu: Confirmação de matrícula

| CAR Aluno@Net                            |                                                               |
|------------------------------------------|---------------------------------------------------------------|
|                                          | Selecionar Ano e P.Letivo<br>1. 2021/2 - CORDAS AGUDAS (MT) 🗸 |
| Bem-vindo, ALUNO PROJETO GURI TESTE 8    |                                                               |
| Recentes: >                              |                                                               |
| Acadêmico<br>Confirmação de<br>matrícula |                                                               |
|                                          |                                                               |
|                                          |                                                               |
|                                          |                                                               |
|                                          |                                                               |
|                                          |                                                               |
|                                          |                                                               |
|                                          |                                                               |
|                                          |                                                               |
|                                          |                                                               |
|                                          |                                                               |
|                                          |                                                               |
|                                          |                                                               |
|                                          |                                                               |
|                                          |                                                               |

Para Realização da Rematrícula através do Portal do(a) Aluno(a) basta clicar na opção "Confirmação de matrícula".

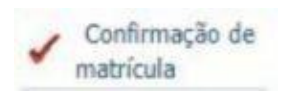

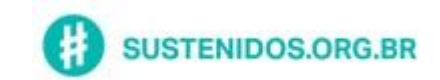

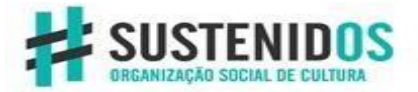

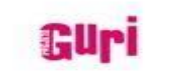

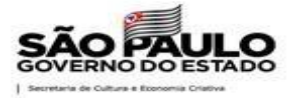

| Manual do Portal Aluno@Net - Rematrícula | VERSÃO:1 d | e | Página <b>6</b> de <b>6</b> |
|------------------------------------------|------------|---|-----------------------------|
|                                          | 03/2021    |   |                             |

Após clicar no menu abrirá uma tela que carregará todos os cursos aos quais o aluno(a) está matriculado(a):

|                                                                               |                                                                                                    |                                                                                      |                                                                                 |                                                                                                    | Selecionar Ano e P.Letivo                                                                                                    | SAIR X       |
|-------------------------------------------------------------------------------|----------------------------------------------------------------------------------------------------|--------------------------------------------------------------------------------------|---------------------------------------------------------------------------------|----------------------------------------------------------------------------------------------------|----------------------------------------------------------------------------------------------------|--------------|
|                                                                               |                                                                                                    |                                                                                      |                                                                                 |                                                                                                    | 1. 2021/2 - CORDAS AGUDAS (MT) 🗸                                                                                                    |              |
| ROJETO_<br>onfirmacao                                                         | GURI TESTE_8                                                                                                    |                                                                                      |                                                                                 |                                                                                                    |                                                                                                    | _            |
| Conf                                                                          | irmação de n                                                                                                    | atrícula                                                                             | 1                                                                               |                                                                                                    | Hn\                                                                                                    | VaMtcG.v1    |
| Dado                                                                          | s gerais                                                                                                    |                                                                                      |                                                                                 |                                                                                                    |                                                                                                    |              |
|                                                                               | Matrícula                                                                                                    | 210006250                                                                            | ALUNO                                                                           | PROJETO_GURI TESTE_8                                                                                                    |                                                                                                    |              |
| Ar                                                                            | o/Período Letivo                                                                                                    | 2021 2                                                                               |                                                                                 |                                                                                                    |                                                                                                    |              |
| Ar<br>Orier<br>Avis<br>Dado                                                   | o/Período Letivo<br>ntação<br>o de privacidos (LGPD), es                                                                                                    | ade: en                                                                              | n confor<br>mos qu                                                              | rmidade com a Lei nº<br>ie as informações pes                                                                                                    | 13.709 – Lei Geral de Proteção d<br>oais registradas no ato da remai                                                                              | e<br>:rícula |
| Ar<br>Orier<br>Aviso<br>Dado<br>serã<br>pres<br>qual                          | o/Período Letivo<br>ntação<br>o de privacid<br>os (LGPD), es<br>o utilizadas e<br>ervadas por<br>quer momen                                                    | ade: em<br>sclarece<br>m noss<br>um perí<br>co, desc                                 | n confor<br>mos qu<br>o banco<br>odo ind<br>le que s                            | rmidade com a Lei nº<br>ie as informações pes<br>o de dados. Estas info<br>leterminado, podendo<br>seu representante leg                                       | 13.709 – Lei Geral de Proteção d<br>oais registradas no ato da remai<br>mações serão armazenadas e<br>as mesmas ficarem anônimas a<br>I solicite. | e<br>trícula |
| Ar<br>Orier<br>Avise<br>Dade<br>serã<br>pres<br>qual<br>Curse                 | o/Período Letivo<br>ntação<br>o de privacid<br>os (LGPD), es<br>o utilizadas e<br>ervadas por<br>quer momen                                                    | ade: em<br>sclarece<br>m noss<br>um perí<br>to, desc                                 | n confor<br>mos qu<br>o banco<br>odo ind<br>le que s                            | rmidade com a Lei nº<br>le as informações pes<br>o de dados. Estas info<br>leterminado, podendo<br>seu representante leg                                       | L3.709 – Lei Geral de Proteção d<br>oais registradas no ato da remai<br>mações serão armazenadas e<br>as mesmas ficarem anônimas a<br>l solicite. | e<br>trícula |
| Ar<br>Orien<br>Aviso<br>Dado<br>serã<br>pres<br>qual<br>Curso                 | o/Período Letivo<br>Itação<br>o de privacid<br>os (LGPD), es<br>o utilizadas e<br>ervadas por<br>quer momen<br>os<br>Nome do Curso                             | ade: em<br>sclarece<br>m noss<br>um perí<br>co, desc<br>Série                        | n confor<br>mos qu<br>o banco<br>odo ind<br>le que s<br>Turno                   | rmidade com a Lei nº<br>le as informações pes<br>o de dados. Estas info<br>leterminado, podendo<br>seu representante leg<br>Matrícula confirmada               | L3.709 – Lei Geral de Proteção d<br>oais registradas no ato da remai<br>mações serão armazenadas e<br>as mesmas ficarem anônimas a<br>I solicite. | e<br>trícula |
| Ar<br>Orien<br>Aviso<br>Dado<br>serã<br>pres<br>qual<br>Curso<br>Curso<br>CAG | o/Período Letivo<br>Itação<br>o de privacid<br>o sos (LGPD), es<br>o utilizadas e<br>ervadas por<br>quer momen<br>os<br>Nome do Curso<br>CORDAS AGUD,          | ade: em<br>sclarece<br>m noss<br>um perí<br>co, desc<br>Série<br>AS 1                | n confor<br>mos qu<br>o banco<br>odo ind<br>le que s<br>Turno<br>TARDE          | rmidade com a Lei nº<br>le as informações pes<br>o de dados. Estas info<br>leterminado, podendo<br>seu representante leg<br>Matrícula confirmada<br>NÃO        | L3.709 – Lei Geral de Proteção d<br>oais registradas no ato da remai<br>mações serão armazenadas e<br>as mesmas ficarem anônimas a<br>I solicite. | e<br>trícula |
| Ar<br>Orien<br>Aviso<br>Dado<br>serã<br>pres<br>qual<br>Curso<br>CAG<br>CCR   | o/Período Letivo<br>Itação<br>o de privacid<br>o sos (LGPD), es<br>o utilizadas e<br>ervadas por<br>quer momen<br>os<br>Nome do Curso<br>CORDAS AGUD,<br>CORAL | 2021 2<br>ade: em<br>sclarece<br>m noss<br>um perí<br>co, desc<br>Série<br>\S 1<br>3 | a confor<br>mos qu<br>o banco<br>odo ind<br>le que s<br>Turno<br>TARDE<br>TARDE | rmidade com a Lei nº<br>le as informações pes<br>o de dados. Estas info<br>leterminado, podendo<br>seu representante leg<br>Matrícula confirmada<br>NÃO<br>NÃO | 13.709 – Lei Geral de Proteção d<br>oais registradas no ato da remai<br>mações serão armazenadas e<br>as mesmas ficarem anônimas a<br>I solicite. | e<br>trícula |

No exemplo acima podemos observar que o(a) aluno(a) está matriculado em 2 cursos e uma Disciplina complementar:

- ✓ Curso de Cordas Agudas Serie 1;
- ✓ Curso de Coral Serie 3;
- ✓ Disciplina complementar de Ensaio de Coral Serie 50.

Confira as informações e clique no botão "Confirma Matrícula".

Caso tenha alguma dúvida acione a sua coordenação de polo.

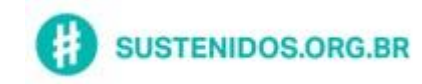